## Parents' Guide for Booking Appointments

## Browse to <a href="https://aylesburyhigh.schoolcloud.co.uk">https://aylesburyhigh.schoolcloud.co.uk</a>

| Aylesbury High School                                                                                                    | Step 1: Login                                                                                                    |
|----------------------------------------------------------------------------------------------------|----------------------------------------------------------------------------------------------------|
| Consultation Evening Bookings         Welcome to the Aylesbury High School booking system. To log in and make your appointments please refer to your consultation evening letter from AHS.         We look forward to seeing you.         Your Details         Title       First Name       Surname         Image: Confirm Email       Image: Confirm Email         Student's Details       Image: Confirm Email         First Name       Surname       Image: Confirm Email         Image: Confirm Email       Image: Confirm Email       Image: Confirm Email         Image: Confirm Email       Image: Confirm Email       Image: Confirm Email       Image: Confirm Email         Image: Confirm Email       Image: Confirm Email </th <th>Please fill out all the details on the page.<br/>Please use your daughter's "preferred" forename<br/>as shown on the attached ParentMail message.<br/>We will use the e-mail address to send a copy of<br/>your appointments and the phone number if we<br/>need to contact you about the parents' evening.</th> | Please fill out all the details on the page.<br>Please use your daughter's "preferred" forename<br>as shown on the attached ParentMail message.<br>We will use the e-mail address to send a copy of<br>your appointments and the phone number if we<br>need to contact you about the parents' evening. |
| Year 7 Consultation Evening         If you have problems booking or wish to change any appointments after 15 January please contact Mrs Betts kbetts@ahs.bucks.sch.uk or telephone 01296 388222         Click a date to continue         Tuesday, 30th January         Open for bookings         Tm unable to attend                                                                                                    | <b>Step 2:</b> Select the <b>Consultation Evening</b> , make your appointments.                                                                                                    |
| Choose Teachers                                                                                                    | Step 3: Choose Teachers                                                                                                    |
| Select the teachers you wish to see, then click below to continue.                                                                                                    | Your daughter's teachers will appear. Tick those who you might wish to see.                                                                                                    |
| Teacher's name<br>French Teacher's name PE Teacher's name PE                                                                                                    | Click on <b>Continue to Book Appointments</b> to proceed.                                                                                                    |
| Teacher's name<br>Art & Design History History Teacher's name<br>History English                                                                                                    |                                                                                                    |
| Teacher's name<br>RS Teacher's name Spanish Teacher's name Science                                                                                                    |                                                                                                    |
| Teacher's name<br>Dance Computing Teacher's name<br>Technology                                                                                                    |                                                                                                    |
| Teacher's name Teacher's name Geography                                                                                                    |                                                                                                    |
| Continue to Book Appointments                                                                                                    |                                                                                                    |

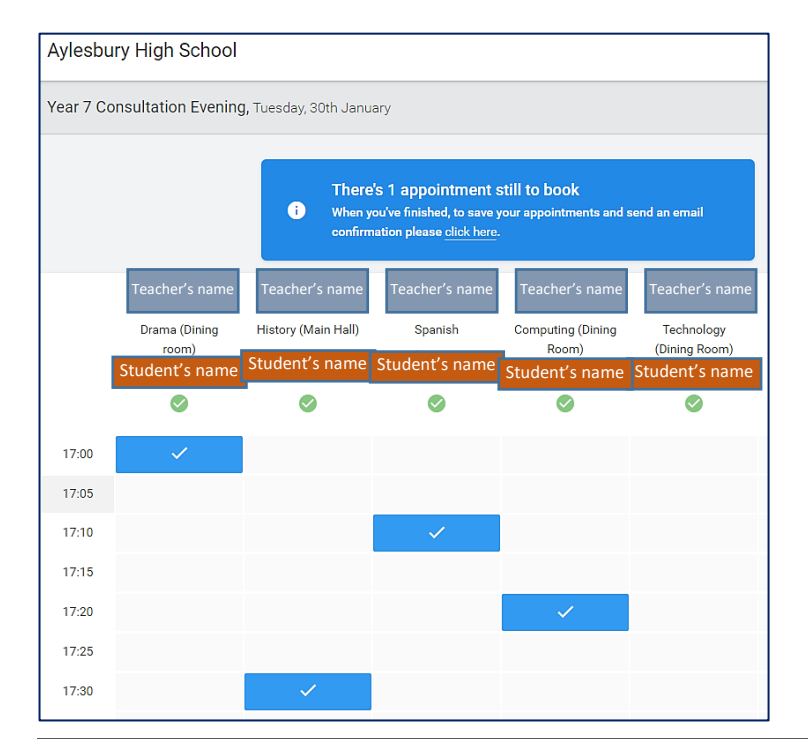

## Step 4: Book Appointments

Click **Book** to make your appointment with each teacher at the times you wish. Repeat this for all the teachers you wish to see (but remember that you can only make up to six appointments initially).

After you have finished booking your appointments **click here** in the blue box at the top of the page to receive the confirmation email and see a summary of your bookings.

## Step 5: Viewing/Editing/Printing Appointments

You can also view and print your appointments online by clicking on **My Bookings**.

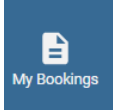

You can change your appointments by clicking on **Amend Bookings**.

Sign Out.

() Sign Out

| 2 appoi    | Consultation Even                                | l <b>ing</b><br>17:20     | Τυ                     | iesday, 30th Jani   |
|------------|--------------------------------------------------|---------------------------|------------------------|---------------------|
| Print      | 🖍 Amend E                                        | Bookings                  |                        |                     |
| /ou have   | problems booking or                              | wish to change any appoir | tments after 15 Januar | ry please contact N |
| tts kbetts | Teacher                                          | Student                   | Subject                | Room                |
| 17:00      | @ahs.bucks.sch.uk c<br>Teacher<br>Teacher's name | Student's name            | Subject<br>French      | Room<br>Dining Room |
| 17:00      | @ahs.bucks.sch.uk d<br>Teacher<br>Teacher's name | Student<br>Student's name | Subject<br>French      | Room<br>Dining Room |